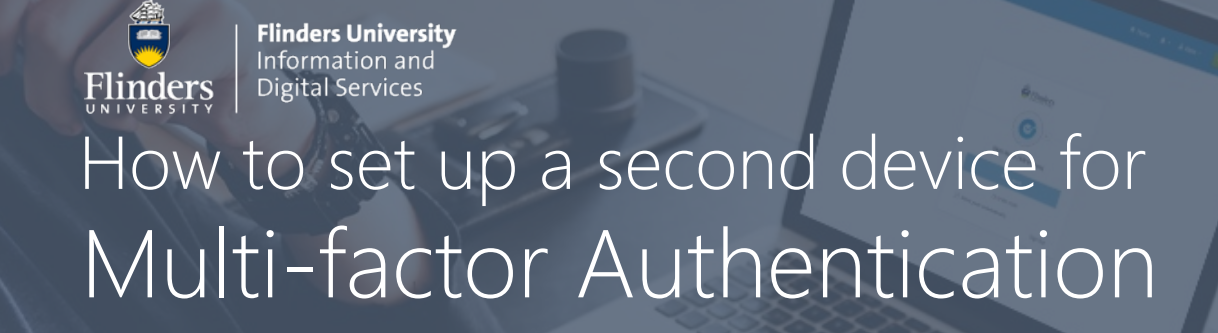

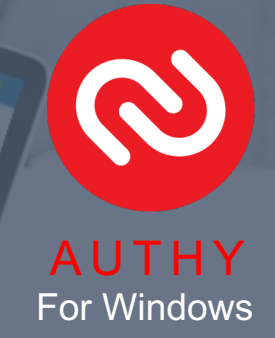

### Step 1 – Open Settings in your Flinders account

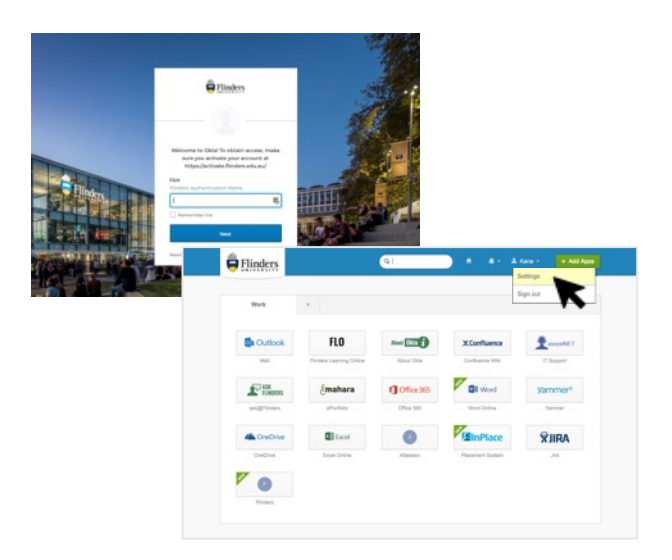

- Log into your Flinders dashboard.
- Click on your username shown in the top right corner and select **Settings**.
- Scroll down to the **Extra Verification** section.
- Click on Setup next to Google Authenticator.

#### Step 2 - Install the Authy desktop app on your Windows

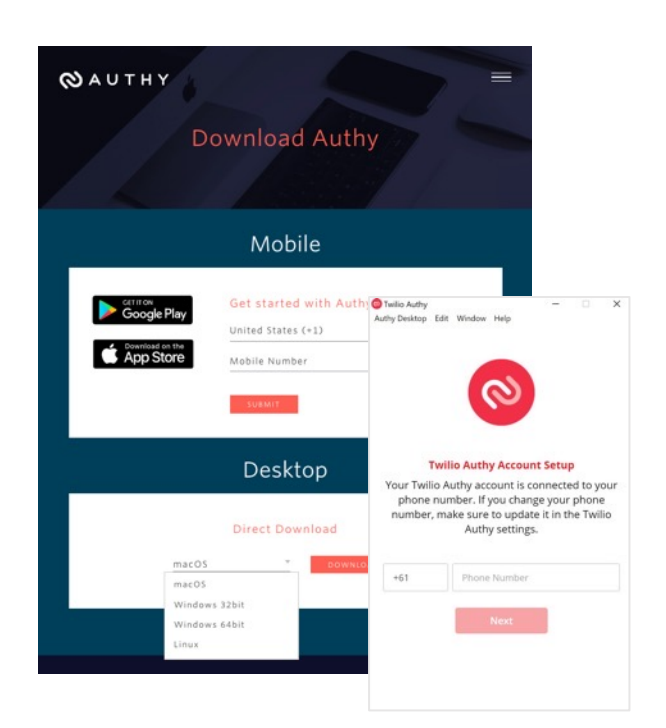

- Go to the Authy site (https://authy.com/download/) and download the Authy desktop app.
- Select the Windows operating system (32 or 64 bit) and click **Download**.
- Open the installed Authy app, **enter your phone number** and click **Next**.
- Select your preferred verification method, SMS or Phone Call. \* When you select SMS, you will receive a text containing a code. When you select Phone call, you will receive a code via phone.
- Enter the code in the field of the app window.
- **Click on the + icon** in the top right corner of the window.

More information available on the <u>MFA information page</u> Alternatively, contact IDS Service Desk via 08 8201 2345.

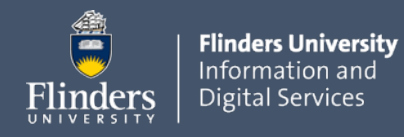

# How to set up your computer for Multi-factor Authentication

#### Step 3 - Setup through your Flinders dashboard

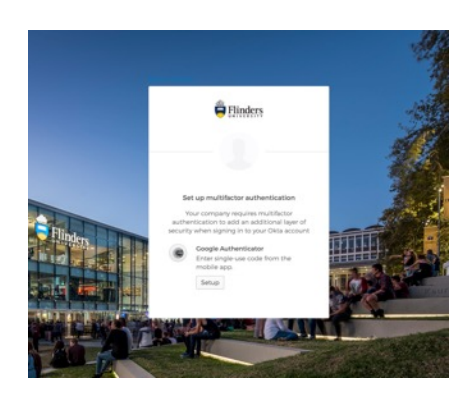

- Click on Setup under the Google Authenticator icon.
- In the Select your device type window, choose any device.
- Click on **Can't scan**? It will show a one-time code. Make a note of this code.

#### Step 4 - Add an account to the Authy desktop app

| 🕒 😑 🕕 Twilio                                                                       | Authy                                                                        | • • Twilo Authy                                                  |
|------------------------------------------------------------------------------------|------------------------------------------------------------------------------|------------------------------------------------------------------|
| ← Add Account                                                                      |                                                                              | ← Account Name and Logo                                          |
| You can add Authenticat<br>Gmail, Facebook, Dropbo                                 | or accounts such as<br>ox and many more using                                | flin0007                                                         |
| Twilio Authy. For the time<br>to scan QR codes, but yo<br>entering the code provid | e being it is not possible<br>u can add accounts by<br>led by the service in | O Okta 🗸                                                         |
| Enter Code given by the website                                                    |                                                                              | 02 Outlook                                                       |
|                                                                                    |                                                                              | Ø Purse                                                          |
| Add A                                                                              | ccount                                                                       | Rackspace                                                        |
|                                                                                    |                                                                              | Q RelatelQ                                                       |
|                                                                                    |                                                                              | Token length () O 6-digt O 7-digt O 8-digt<br>Save <u>Delete</u> |
| <u>^</u>                                                                           |                                                                              |                                                                  |

- Return to the Authy desktop app.
- Enter the code and click Add Account.
- Enter your FAN in the Account Name field, choose the Okta logo from the list and click Save.
- Authy will now show you a 6-digit code.

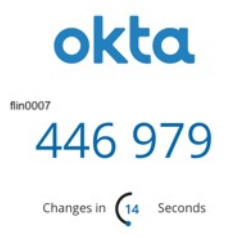

### Step 5 - Verify and complete

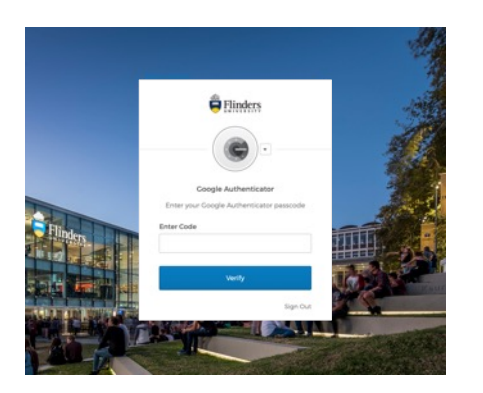

- Return to your flinders browser and click **Next**.
- Enter the 6-digit code and click Verify.

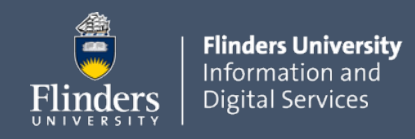

# How to set up your computer for Multi-factor Authentication

### How to Sign in using Authy

Once the Multi-Factor Authentication feature is enabled, you will be prompted to enter your second authentication factor when accessing your Flinders account.

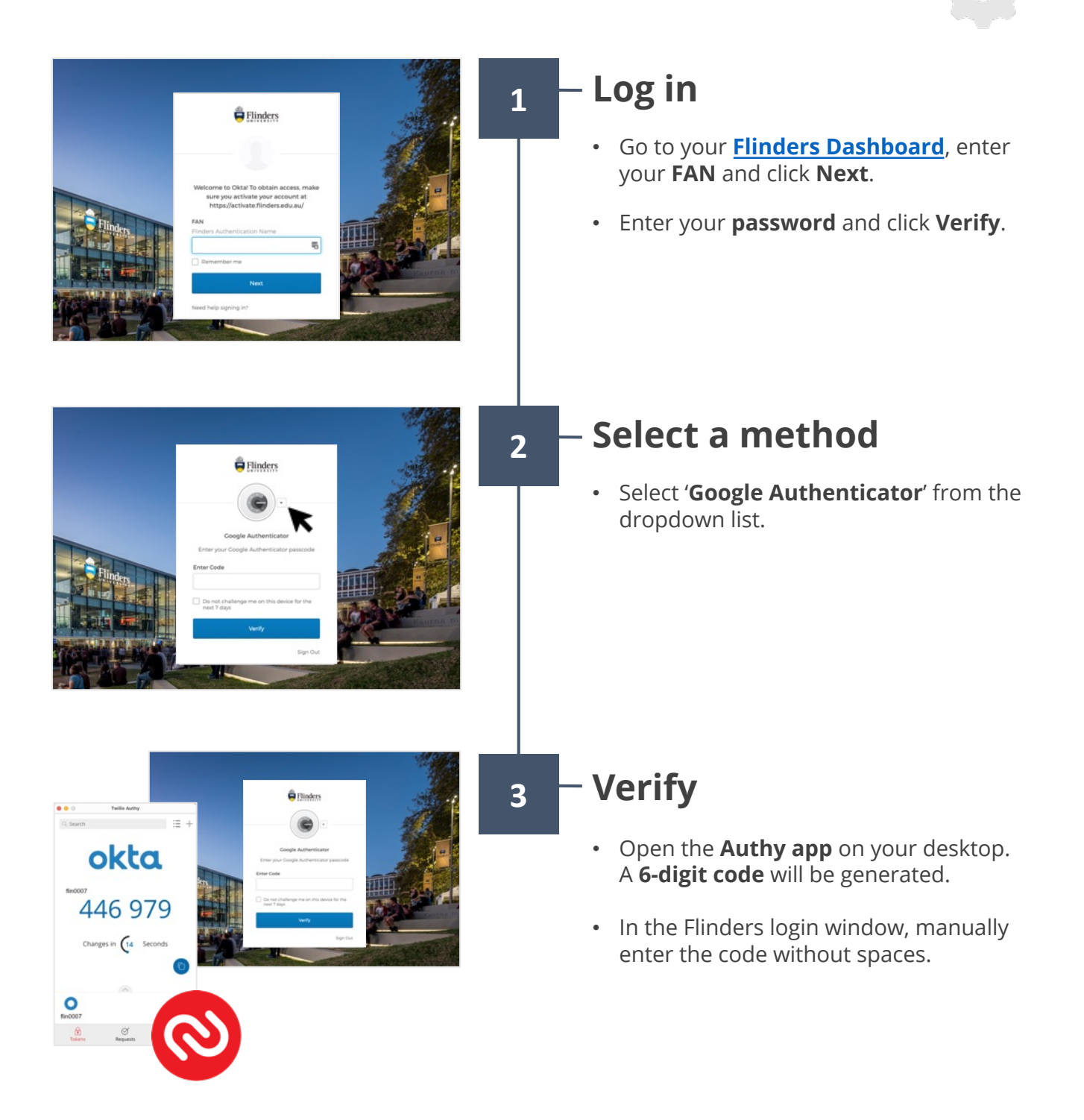

More information available on the MFA information page Alternatively, contact IDS Service Desk via 08 8201 2345.